## 協会ホームページの互換表示について

Internet Explorer10 及び11 で協会ホームページを表示した場合段落交錯等の不備が 生じます。

互換表示を設定する事で正常に表示できます。

## InternetExplorer10の場合

協会ホームページ画面最上部に 🔎 - 隯 🖒 🗙

互換表示マーク(青のマーク)をクリックして下さい。正常に表示ができます。 (1回でダメな場合は何回かクリックして下さい)

## InternetExplorer11の場合

協会ホームページ画面右上部のツールマーク<sup>(3)</sup>をクリックして下さい。 互換表示設定(B)をクリックして下さい。 追加するWebサイト(D)協会ホームページアドレスが表示されています。 追加(A)をクリックして下さい。 互換表示に追加したWebサイト(w)に協会ホームページアドレスが表示されます。 閉じるをクリックして下さい。 現在表示されている協会ホームページをいったん閉じて再度開き直して下さい。

ご面倒をおかけして申し訳ありません。 近いうちにホームページをリニューアルする予定です。